## Istruzioni per l'applicativo – "Diritto allo studio"

## Informazioni generali e tempistica

Al DB possono accedere i Comuni, le Unioni di comuni, le Province (province e Citta metropolitana) e la Regione ognuno con le proprie credenziali (username e password).

In particolare per gli utenti Comune e Unioni di Comuni, solo chi effettua la raccolta delle domande (con conseguente creazione di una graduatoria di idonei unica) ed ha disponibilità di risorse finanziarie potrà accedere all'applicativo.

Le password provinciali sono di livello superiore rispetto a quelle comunali (ogni Provincia potrà visualizzare le informazioni inserite dai Comuni/Unioni di Comuni presenti sul proprio territorio).

I Comuni possono accedere all'applicativo e inserire i dati (elenco domande idonee, importi per classi e ordine di scuola, risorse aggiuntive ecc..) fino al **30 settembre**. I Comuni una volta terminate le proprie operazioni devono spuntare il flag "terminato" (entrando nella voce di menù "stato").

Le Province (leggi Province e Città metropolitana) possono accedere all'applicativo dal **1 ottobre al 31 ottobre**.

Per il corretto funzionamento dell'applicativo si ricorda di utilizzare sempre **MOZILLA FIREFOX** nella versione più aggiornata.

## Comuni

| 1              |         |           |         |                                                                                    |                                                                                                    |
|----------------|---------|-----------|---------|------------------------------------------------------------------------------------|----------------------------------------------------------------------------------------------------|
| Home           | Regione | Cittadini | Imprese | Enti e essociazioni                                                                | Servizi Online                                                                                        |
| Autenticazione |         |           |         | Diritto allo Studio Scolastico                                                     |                                                                                                    |
| Nome atente:   |         |           | Questa  | pplicazione permette il caricamento e la consultazione delle domande dei cittadini |                                                                                                    |
|                |         |           |         | klonee ad ottener                                                                  | e benefici economici per il <b>Diritte alle Statie Scelastice</b> de parte del Comuni e delle Unioni. |
| Pas            | sword:  |           |         |                                                                                    | L'accesso è riservato al personale autorizzato provvisto di <b>possivoro</b> .                        |
|                |         |           |         |                                                                                    |                                                                                                    |
|                |         |           |         |                                                                                    |                                                                                                    |
|                | Entra   |           |         |                                                                                    |                                                                                                    |
|                |         |           |         |                                                                                    |                                                                                                    |

## Maschere per utente Comune

Gli utenti una volta inserite le credenziali potranno accedere al seguente menù:

- 1. Gestione domande idonee
- 2. Importi applicati per comune
- 3. Risorse per Comune
- 4. Elenco domande idonee e benficiarie
- 5. Tabella riassuntiva
- 6. Annotazioni
- 7. Stato

1°- Gestione domande idonee

| Iome Regione Cittadini Imp                                                                                              | rese Entile associazioni             | Servi                                       | <b>ti</b> Online |
|----------------------------------------------------------------------------------------------------|--------------------------------------|---------------------------------------------|------------------|
| Diritto allo Studio Scolastico<br>Comune di test 2 (Esci)                                                               | Ca                                   | aricamento domande idonee                   |                  |
| Comuni /Unioni                                                                                                    |                                      |                                             |                  |
| Gestione domande stonee     Importi applicati per comune     Risorse per comune     Elenco domande idonee e benficiarie | Determina domande idonee<br>(.pdf)   | Stuglia. Nessun file selezionato. Veuviliza |                  |
| <ul> <li>Tabela riassuntiva</li> <li>Annotazioni</li> <li>Stato</li> </ul>                                              | Invia il documento                   | invia                                       |                  |
|                                                                                                    | Graduatoria Domande Idonee<br>(.txt) | Stoglia. Nessun file selezionato. Veuelizze |                  |
|                                                                                                    | Invia II documento                   | Invita                                      |                  |

Questa maschera consente ai Comuni/Unioni di comuni di caricare l'elenco degli idonei, cioè l'elenco delle domande pervenute al Comune e da questi valutate idonee a richiedere il contributo regionale per il "pacchetto scuola" (diritto allo studio).

L' elenco da inserire nell'applicativo è la graduatoria (l'elenco ordinato per isee crescente degli ammessi al bando) che viene approvata dal Comune con determina (deve esserci corrispondenza tra la graduatoria approvata in determina e il file txt inserito nel database).

Per tale motivo nella prima maschera dell'applicativo viene richiesto di allegare sia il documento **PDF** con cui è stata approvata la graduatoria finale (**Determina Domande Idonee**) sia la graduatoria finale in formato **txt (Graduatoria Domande Idonee**).

Il file contenente la graduatoria finale approvata dal comune (per comodità la chiameremo elenco idonei) deve essere in formato testo, con estensione "txt". Il programma con cui può essere creato/modificato tale elenco può essere "Blocco Note" di Windows (per chi ha la versione inglese si chiama Notepad). Può essere usato anche excel o altro programma ma in ogni caso il file va salvato con estensione ".txt", riaperto con "Blocco Note" e tolto lo spazio (se c'è ) o il ritorno a capo dopo l'ultimo carattere dell'elenco inserito in modo che il cursore si fermi esattamente dopo l'ultimo carattere se si tenta di andare oltre con la freccetta sia a destra che in basso (in altre parole non ci devono essere spazi o ritorno a capo dopo l'ultimo carattere inserito).

File di altro tipo **non** potranno essere caricati nel gestionale.

Elemento separatore tra i campi deve essere "|".

Il programma controlla la natura del file e se diverso dal testo (se ha una estensione diversa da.txt) lo segnala e non carica i dati.

Se il primo controllo (sulla natura del file) passa allora viene considerata la griglia di informazioni presupponendo che il separatore è la stanghetta verticale "|".

Se i dati non sono conformi il programma lo segnala e tutto il file viene rifiutato e in talcaso resta inserito e confermato l'elenco delle domande già inserito (se era stato effettuato un caricamento precedente) o niente (se non era stato effettuato nessun caricamento precedente).

Se i controlli sono superati il nuovo elenco sovrascrive (nel database resta solo l'ultimo inserimento andato a buon fine).

ATTENZIONE: se una sola riga contiene dati non conformi il programma potrebbe escludere tale riga di informazioni e caricare il resto. Per tale motivo verificare sempre il numero di record inseriti.

Le informazioni da fornire per il database:

## Attenzione: è importante l'ordine dei campi affinchè si proceda ad un corretto caricamento delle informazioni.

ESEMPIO di dati correttamente inseriti:

1|gcbndr89a30g752m|48017|1|3|5678,00 2|ghrslv99e63d612m|48017|2|1|6678,00 3|sfrnr88f20d612k|48017|1|2|6678,10 4|mllsln99e63d612m|100002|2|4|27778,58

Ogni riga rappresenta una domanda idonea.

Nel file txt indicare i numeri decimali con la virgola.

Attenzione: è possibile caricare un solo elenco (anche in caso di graduatorie molto numerose), cioè non è possibile caricare una graduatoria con più file (es file1, file2...) in quanto il programma sovvrascrive automaticamente quanto già inserito precedentemente (resta solo l'ultimo inserimento).

L'elenco inserito non è modificabile. Se vi sono variazioni per esiti negativi o revisione delle graduatorie, va effettuata una nuova importazione (sia del file in txt che della determina comunale in pdf se di conseguenza è cambiata).

Per il caricamento dati basta selezionare il file da importare con il tasto "sfoglia" e dopo digitare il tasto "invia": un messaggio darà conferma del buon fine dell'operazione di caricamento dati.

Stessa cosa per il caricamento della determina in pdf; si potrà inserire un solo documento (inserimenti successivi sovrascrivono i precedenti).

Attenzione: L'inserimento da parte dei Comuni/Unioni di comuni della determina e della allegata graduatoria degli idonei nell'applicativo entro i termini stabiliti, sostituisce l'invio cartaceo di tali informazioni alle Province e Città metropolitana (salvo diverse disposizioni date dalle singole province).

Le operazioni di inserimento e le elaborazioni da parte dei comuni vanno concluse entro il **30** settembre.

#### 2° – Importi applicati per comune

Ogni comune dovrà indicare gli importi destinati ai soggetti per classe e ordine di scuola.

In caso di risorse proprie aggiuntive è possibile inserire importi superiori agli standard proposti dalla regione; è possibile attribuire importi inferiori a quello standard regionale ma non oltre il valore mininmo (non si possono attribuire importi inferiori al 70% rispetto a quello standard regionale).

Il programma effettuerà un controllo inviando un messaggio di errore e impedendo la conclusione delle operazioni di inserimento.

I dati in questa maschera sono modificabili solo da Comune.

All'inizio della maschera viene posta una domanda:

#### Importi differenziati per classi di isee dichiarato? SI/NO

Se la risposta è **NO** si apre una sola maschera di inserimento in quanto si è dichiarato che il comune non prevede importi differenziati per classi di isee e quindi sarà sufficiente inserire un solo importo per ordine di scuola e classe . In tale maschera sono visualizzati anche gli importi da delibera regionale: l'importo standard e l'importo minimo.

| Comune di test 2 (Esci)                                                                           |                                      | Gesti            | one Importi per 🛛                               | Comune/Unione                                     |                      | ^ |
|---------------------------------------------------------------------------------------------------|--------------------------------------|------------------|-------------------------------------------------|---------------------------------------------------|----------------------|---|
| Comuni/Unioni     Gestione domande idonee     Importi applicati per comune     Piscara ner comune | Importi differenzia                  | ıti per classi d | i Isee dichiarato ?                             | Si 🔿 M                                            | 4ο Θ                 |   |
| Elenco domande idonee e benficiarie     Tabella riassuntiva     Annotazioni                       | ORDINE                               | CLASSE           | IMPORTO DA<br>DELIBERA<br>REGIONALE -<br>MINIMO | IMPORTO DA<br>DELIBERA<br>REGIONALE -<br>STANDARD | IMPORTO<br>APPLICATO |   |
| • Stato                                                                                           |                                      | 1                | 147.00                                          | 210.00                                            | 0.00                 |   |
|                                                                                                   | Scuola<br>Secondaria<br>di l° grado  | 2                | 105.00                                          | 150.00                                            | 0.00                 | = |
|                                                                                                   |                                      | 3                | 105.00                                          | 150.00                                            | 0.00                 |   |
|                                                                                                   |                                      |                  |                                                 |                                                   |                      |   |
|                                                                                                   |                                      | 1                | 196.00                                          | 280.00                                            | 0.00                 |   |
|                                                                                                   |                                      | 2                | 119.00                                          | 170.00                                            | 0.00                 |   |
|                                                                                                   | Scuola<br>Secondaria<br>di IIº grado | 3                | 133.00                                          | 190.00                                            | 0.00                 |   |
|                                                                                                   |                                      | 4                | 133.00                                          | 190.00                                            | 0.00                 |   |

Se la risposta è **SI** significa che il comune prevede importi differenti per fasce di isee; in tal caso si aprono più maschere di inserimento (tante quanti sono gli scaglioni previsti dal comune) e per ognuna andranno indicati gli estremi delle classi stesse (da isee1 a isee2, ecc...).

Dopo l'inserimento del primo scaglione (es da 0 a **10**), l'estremo inferiore della fascia isee successiva sarà dato dall'estremo superiore della classe precedente incrementato di 0.01 centesimi (es da **10,01** a **20**). Sarà comunque possibile modificare gli estremi delle classi.

Nel caso di errato inserimento si può eliminare una maschera (ad es quella relativa alla terza fascia) usando il tasto elimina e procedere ad un nuovo inserimento stando attenti agli estremi della classe che si va ad inserire.

# Per il corretto funzionamento dell'applicativo si raccomanda di fare attenzione a non lasciare intervalli di isee non coperti.

Le elaborazioni successive si basano sui dati inseriti nella maschera lasciata attiva (quindi lasciare aperta la maschera su SI se si applicano valori diversi per classi di isee e viceversa).

Digitare il tasto invio dopo l'inserimento.

|                                        | •                                  |                                          |         |                       |                                     |              |                   |                       |
|----------------------------------------|------------------------------------|------------------------------------------|---------|-----------------------|-------------------------------------|--------------|-------------------|-----------------------|
| Home                                   | Regione                            | Cittadini                                | Imprese | Enti e associazioni   |                                     |              |                   | <b>Servizi</b> Online |
| Diritto<br>Cor                         | o allo Stud<br>nune di te          | io Scolastio<br><mark>st 2</mark> (Esci) | co      |                       | Gestione lı                         | nporti per I | Comune/Unione     |                       |
| Comur                                  | ni/Unioni                          |                                          |         |                       |                                     |              |                   |                       |
| • Gest                                 | tione domande                      | idonee                                   |         | Importi differenziati | per classi di Isee d                | ichiarato ?  | Si 🖲 No 🔾         |                       |
| <ul> <li>Impo</li> <li>Riso</li> </ul> | orti applicati p<br>Irse per comun | er comune<br>e                           |         |                       |                                     |              |                   |                       |
| • Elen                                 | ico domande id                     | onee e benficia                          | rie     |                       | Da Isee                             | 0.00 a Is    | ee 0.00           |                       |
| • Tabe                                 | ella riassuntiva                   |                                          |         |                       |                                     |              |                   |                       |
| • Anno<br>• Stat                       | otazioni<br>:o                     |                                          |         |                       | ORDINE                              | CLASSE       | IMPORTO APPLICATO |                       |
|                                        |                                    |                                          |         |                       |                                     | 1            | 0.00              |                       |
|                                        |                                    |                                          |         |                       | Scuola<br>Secondaria<br>di I° grado | 2            | 0.00              |                       |
|                                        |                                    |                                          |         |                       |                                     | 3            | 0.00              |                       |

## 1) Da isee (x1) a isee (x2)

| 1á Fascia Isee da                   | 0.00 a 5000  | .00 Elimina       |
|-------------------------------------|--------------|-------------------|
| ORDINE                              | CLASSE       | IMPORTO APPLICATO |
|                                     | 1            | 200.00            |
| Scuola<br>Secondaria<br>di lº grado | 2            | 210.00            |
|                                     | 3            | 220.00            |
|                                     |              |                   |
|                                     | 1            | 230.00            |
| Sough                               | 2            | 240.00            |
| Secondaria<br>di II° grado          | 3            | 250.00            |
|                                     | 4            | 260.00            |
|                                     | 5            | 270.00            |
| 2á Fascia Isee da 50                | 001.00 a 150 | 00.00 Elimina     |
| ORDINE                              | CLASSE       | IMPORTO APPLICATO |
| Scuola                              | 1            | 210.00            |

Da isee (x2) a isee (x3)

| 2a <sup>°</sup> Fascia Isee d       | la 5001.00 a 15 | 000.00 Elimina    | ^ |
|-------------------------------------|-----------------|-------------------|---|
| ORDINE                              | CLASSE          | IMPORTO APPLICATO |   |
| \$2.001F                            | 1               | 210.00            |   |
| Secondaria<br>di l' grado           | 2               | 220.00            |   |
| un registed                         | 3               | 230.00            |   |
|                                     | 6               | 240.00            |   |
| Scuola                              | 2               | 250.00            |   |
| Secondaria<br>di II* grado          | 3               | 260.00            |   |
|                                     | 4               | 270.00            |   |
|                                     | 5               | 280.00            |   |
| 3a Fascia Isee d                    | a 15000.01 a 20 | 000.00 Elimina    |   |
| ORDINE                              | CLASSE          | IMPORTO APPLICATO |   |
|                                     | 1               | 200.00            |   |
| Scuola<br>Secondaria<br>di l° urado | 2               | 200.00            |   |
| 100 m m                             | 1 C             | 1000 000          |   |

#### 3° – Risorse per comune

Ogni comune potrà entrare e visualizzare il totale risorse a sua disposizione distinto per fonti di finanziamento.

Le risorse a cui si fa riferimento nell'applicativo sono quelle statali (S1) e regionali assegnate ai comuni rispettivamente con Decreto 6596 del 22 luglio 2016 e Decreto 2451 del 5 maggio 2016. Per quanto riguarda le risorse Regionali, queste sono state ipoteticamente distinte in due parti: una quota R1 corrispondente a quanto già impegnato e liquidato e una quota R2 corrispondente alla parte impegnata e non liquidata e quindi soggetta ad eventuali compensazioni da parte delle Province.

Sulla base delle indicazioni pervenute dalle Province, nell'applicativo le risorse dei singoli comuni appartenenti a Unioni o a gestioni associate, sono state "attribuite" alle unioni o ai comuni capofila, in quanto soggetti titolari a redigere una graduatoria unica per tutti i comuni.

Oltre a tali risorse l'applicativo consente di inserire altre risorse (es comunali) e prevede l'inserimento di ulteriori finanziamenti (provinciali e regionali) qualora disponibili.

Per tornare a visualizzare il menù sulla sinistra digitare il tasto =

Per salvare le modifiche apportate digitare il tasto invio.

| Home                                                                              | Regione                                                            | Cittadini Im                                                       | nprese Entile ass                            | ociazioni                                        |                                                                 |                                                          |                         |                              |
|-----------------------------------------------------------------------------------|--------------------------------------------------------------------|--------------------------------------------------------------------|----------------------------------------------|--------------------------------------------------|-----------------------------------------------------------------|----------------------------------------------------------|-------------------------|------------------------------|
| =                                                                                 |                                                                    |                                                                    | Ges                                          | stione Risorse p                                 | er Comune/Uni                                                   | one                                                      |                         |                              |
| A<br>M(                                                                           | RISORSE<br>STATALI<br>ITRIBUITE<br>E NON<br>DIFICABILI<br>IS11 (+) | RISORSE<br>REGIONAI<br>ATTRIBUIT<br>E NON<br>MODIFICAB<br>(R1) (+) | LI RISORSE<br>TE REGIONAL<br>IILI (R2) (+/-) | RISORSE<br>REGIONALI<br>AGGIUNTIVE<br>(R3) (+/-) | RISORSE PEI<br>COMODATC<br>(Y) (-)                              | R RISC<br>PROVI<br>(P1)                                  | )RSE<br>NCIALI<br>) (+) | RISORSE<br>ALTRE<br>(A1) (+) |
|                                                                                   | 40000.00                                                           | 25000                                                              | 1.00 16000.01                                | 0 0.00                                           | 0.                                                              | 00                                                       | 0.00                    | 0.00                         |
|                                                                                   |                                                                    |                                                                    |                                              |                                                  |                                                                 |                                                          |                         |                              |
|                                                                                   |                                                                    |                                                                    |                                              | Servizi                                          | Online                                                          |                                                          |                         |                              |
| Risorse                                                                           | e per Comu                                                         | ine/Unione                                                         |                                              | Servizi                                          | Online                                                          |                                                          |                         |                              |
| Risorse<br>Risorse<br>GIONAL<br>GUNTI<br>RIJUNTI<br>RIJUNTI<br>RIJUNTI<br>RIJUNTI | e per Comu                                                         | Ine/Unione<br>ORSE PER<br>OMODATO<br>(Y) (-)                       | RISORSE<br>PROVINCIALI<br>(P1) (+)           | Servizi<br>RISORSE RE<br>ALTRE ANI<br>(A1) (+)   | Online<br>SIDUI STATALI<br>O REGIONALI<br>VI PRECEDENTI<br>(J1) | TOTALE<br>RISORSE<br>DISPONIBILI<br>PER<br>COMUNE<br>(Z) | RISORSE CO/<br>(C1) (+  | MUNALI<br>+)                 |

#### ria provinciale

Invia

0

| Risorse              | Risorse            | Risorse            | Risorse         | Risorse             | Risorse           | Ris  | Residui         | Totale        | Risors |
|----------------------|--------------------|--------------------|-----------------|---------------------|-------------------|------|-----------------|---------------|--------|
| Statali              | Regionali          | Regionali          | Regionali       | per                 | Provinci          | ors  | Statali         | risors        | е      |
| attribuite           | attribuite         | <b>(R2</b> ) (+/-) | aggiuntiv       | comoda              | ali ( <b>P1</b> ) | е    | e/o             | e per         | Comu   |
| e non                | e non              | assegnate          | e ( <b>R3</b> ) | to ( <b>Y</b> ) (-) | (+) —             | Altr | Regional        | Comu          | nali   |
| modificab            | modificabi         | е                  | (+/-) – Da      |                     | Qualora           | е    | i anno          | ne <b>(Z)</b> | (C1)   |
| ili <b>(S1</b> ) (+) | li <b>(R1) (+)</b> | modificabil        | assegnare       |                     | disponib          | (A1  | precede         |               | (+)    |
|                      |                    | i a seguito        | qualora         |                     | ili               | )    | nte <b>(J1)</b> |               |        |
|                      |                    | di                 | se ne           |                     |                   | (+)  |                 |               |        |
|                      |                    | istruttoria        | verifichi       |                     |                   |      |                 |               |        |
|                      |                    | provinciale        | la              |                     |                   |      |                 |               |        |
|                      |                    |                    | disponibil      |                     |                   |      |                 |               |        |
|                      |                    |                    | ità             |                     |                   |      |                 |               |        |

Legenda:

S1 e R1 non sono spostabili da un comune all'altro (non modificabili e perciò solo visualizzabili)

**R2** sono le risorse regionali che possono essere spostate da un comune all'altro (lo fa la provincia). Per questo motivo possono essere in aumento o in diminuzione rispetto al valore iniziale. Per il corretto funzionamento dell'applicativo non vanno inseriti valori negativi.

La somma delle risorse R2 dei vari comuni all'interno della stessa provincia non deve variare (totale Provinciale deve restare invariato)

**R3** sono risorse aggiuntive regionali che la Regione potrebbe mettere a disposizione qualora si rendessero disponibili. Possono essere modificate dalla Regione o dalla provincia competente (non dai comuni). Anche queste possono essere in aumento o in diminuzione rispetto al valore iniziale.

Y – Risorse per comodato - il comune può decidere di destinare parte delle risorse per il comodato. Tale valore va a diminuire il totale risorse Z a disposizione del comune. Tale valore può essere modificato solo dal comune e compilato nel caso in cui il comodato sia stato previsto nel bando comunale o concordato con la provincia.

P1 sono eventuali risorse provinciali. Possono essere modificate solo dalla provincia.

**C1** sono eventuali risorse comunali. Possono essere modificate solo dal comune. Non entrano nella compensazione fatta dalle province e non rientrano nel valore finale Z.

A1 altre risorse eventuali (di associazioni, fondazioni ecc..) che possono essere indicate dalla Provincia.

J1 – Sono le risorse statali o regionali residuate al Comune (Pacchetto scuola anno precedente); tali risorse possono essere inserite e modificate solo dal Comune.

#### Z= S1+R1+R2+R3+P1+J1+A1-Y

Per il corretto funzionamento dell'applicativo non vanno inseriti valori negativi.

ATTENZIONE: al contrario di quanto richiesto per il caricamento dei dati con il file txt, le risorse che vengono inserite in questa tabella hanno il punto come separatore di decimali e non la virgola. Non mettere il punto come separatore di migliaia.

#### 4° – Elenco domande idonee e beneficiarie per Comune o Unione (utente)

Questa è solo una maschera di visualizzazione, non di inserimento. Serve ai comuni o alle unioni per vedere cosa succede se si modificano le risorse **Z** a disposizione del comune o si cambiano i singoli importi applicati per ordine di scuola e classe; le modifiche apportate fanno scorrere l'elenco degli aventi diritto (idonei) e si modifica il numero dei beneficiari (aumenta o diminuisce).

Nel caso in cui l'elenco degli idonei sia molto numeroso il programma può richiedere alcuni minuti per effettuare il calcolo. Per tale motivo, se non vengono effettuate variazioni rispetto all'ultimo inserimento (e non è la prima volta che si entra nell'applicativo), è possibile velocizzare la consultazione andando a vedere la situazione attuale (in questo caso cliccare su "Situazione Domande Idonee").

Se invece (al contrario) sono state apportate modifiche a quanto inserito (risorse, importi per ordine e classe, elenco idonei...) o quando si è al primo inserimento si dovrà effettuare una nuova elaborazione e cliccare su "elaborazione Domande Idonee) per avere il risultato aggiornato.

| iome Regione Cittadini Impres                                                                                                    | e Enti e associazioni       | ServiziOni                          |
|----------------------------------------------------------------------------------------------------|-----------------------------|-------------------------------------|
| Diritto allo Studio Scolastico<br>Comune di test 1 (Esci)                                                                                                    | Elenco domande idone        | ee e beneficiarie per Comune/Unione |
| Gestione domande idonee     Importi applicati per comune     Risorse per comune     Elenco domande idonee e benficiarie     Tabella riassuntiva     Annotazioni     Stato | Elaborazione Domande Idonee | Situazione Domande Idones           |

#### Elenco domande idonee e beneficiarie per Comune/Unione

| PROGRESSIVO      | CODICE FISCALE<br>STUDENTE              | CODICE<br>COMUNE<br>RESIDENZA<br>DELLO<br>STUDENTE | ORDINE<br>SCOL. | CLASSE | ISEE     | IMPORTO<br>APPLICATO | CUMULATA           | RISORSE<br>COMUNE |                                          |   |
|------------------|-----------------------------------------|----------------------------------------------------|-----------------|--------|----------|----------------------|--------------------|-------------------|------------------------------------------|---|
| 1                | <del></del>                             | 123456                                             | 2               | 5      | 0.00     | 240.00               | 240.00             | 930.00            |                                          |   |
| 2                | *****                                   | 111111                                             | 1               | 2      | 4500.00  | 180.00               | 420.00             | 750.00            |                                          |   |
| 3                | aaaaaaaaaaaaaaaa                        | 222222                                             | 1               | 3      | 9000.00  | 190.00               | 610.00             | 560.00            |                                          |   |
| 4                | ,,,,,,,,,,,,,,,,,,,,,,,,,,,,,,,,,,,,,,, | 232333                                             | 2               | 1      | 12000.00 | 200.00               | 810.00             | 360.00            |                                          | = |
| 5                | հեհերերերերեր                           | 555555                                             | 2               | 4      | 22000.00 | 230.00               | 1040.00            | 130.00            |                                          |   |
| 6                | ddddd                                   | 555555                                             | 2               | 4      | 15000.00 | 230.00               | 1270.00            | -100.00           | livello H -<br>parzialmente<br>assegnato |   |
| 7                | ddddd                                   | 555555                                             | 2               | 4      | 22000.00 | 230.00               | 1500.00            | -330.00           |                                          |   |
| Nr domande idone | e: 7                                    |                                                    |                 |        |          | Totale fabbisog      | no teorico: 1500.( | 00                |                                          |   |

Quando le risorse a disposizione del comune non consentono di soddisfare un ulteriore richiesta, questo è il valore **H** di isee raggiunto dal comune.

Da questa tabella si identificano: l'isee minimo tra i beneficiari, l'isee massimo tra i beneficiari (il minimo e il massimo isee entro il livello **H** raggiunto) e il livello isee massimo e minimo tra gli idonei.

Nel caso in cui le risorse a disposizione del Comune siano superiori alle risorse necessarie a soddisfare tutti gli idonei, si avrà un avanzo. Nel caso contrario se le risorse non sono sufficienti a soddisfare tutti gli aventi diritto, l'applicativo indicherà con H il punto della graduatoria raggiunto specificando con un messaggio se si verifica il caso di assegnazione parziale all'ultimo studente beneficiario.

#### 5° – Tabella riassuntiva per comune (solo visualizzazione)

E' visualizzabile solo dal comune e provincia compente e presenta in forma sintetica le informazioni inserite.

ATTENZIONE: affinchè i dati riportati in questa tabella siano corretti e aggiornati, ricordarsi di rilanciare sempre "elaborazione domande idonee" scegliendo nel menù la voce "elenco domande idonee e beneficiarie" tutte le volte che si effettuano delle modifice ai già dati inseriti o quando si è al primo inserimento.

Nel caso in cui le risorse a disposizione del Comune non siano sufficienti a soddisfare tutti gli aventi diritto l'applicativo conterà tra i beneficiari anche l'ultimo studente non completamente finanziato e contemporaneamente visualizzerà un messaggio di avvenuta assegnazione parziale.

| Importi applicati per comune                            | ORDINE                                                           | CLASSE                                                                                   | MEDIO<br>APPLICATO                                            | ALLA %<br>STANDARD                                           | DOM<br>IDO    | ANDE<br>NEE | N° DOMANDE<br>BENEFICIARIE                                                  |
|---------------------------------------------------------|------------------------------------------------------------------|------------------------------------------------------------------------------------------|---------------------------------------------------------------|--------------------------------------------------------------|---------------|-------------|-----------------------------------------------------------------------------|
| Risorse per comune                                      |                                                                  |                                                                                          |                                                               | DA DELIBERA                                                  |               |             |                                                                             |
| <ul> <li>Elenco domande idonee e benficiarie</li> </ul> | 1                                                                | 2                                                                                        | 185.00                                                        | 23.33                                                        |               | 1           | 1                                                                           |
| <ul> <li>Tabella riassuntiva</li> </ul>                 |                                                                  |                                                                                          |                                                               |                                                              |               |             |                                                                             |
| <ul> <li>Annotazioni</li> </ul>                         | 1                                                                | 3                                                                                        | 195.00                                                        | 30.00                                                        |               | 1           | 1                                                                           |
| • Stato                                                 | 2                                                                | 1                                                                                        | 215.00                                                        | -23.21                                                       |               | 1           | 1                                                                           |
|                                                         | 2                                                                | 4                                                                                        | 235.00                                                        | 23.68                                                        |               | 3           | 3                                                                           |
|                                                         | 2                                                                | 5                                                                                        | 245.00                                                        | 28.95                                                        |               | 1           | 1                                                                           |
|                                                         | Totali 7                                                         |                                                                                          |                                                               |                                                              |               |             |                                                                             |
|                                                         | ASSEGNATIONE PAR                                                 | 71ALE ALL'IN TI                                                                          |                                                               | 10101                                                        |               |             |                                                                             |
|                                                         | ASSEGNAZIONE PAR                                                 | ZIALE ALL'ULTI<br>LIVELLO IS<br>GUNTO (IL I<br>MASSIMO TF<br>BENEFICIAR                  | Mo studente<br>EE<br>Livello<br>Rij                           | ISEE MINIMO TR.<br>BENEFICIARI                               | A I           | ISEE M      | ASSIMO TRA GLI<br>IDONEI                                                    |
|                                                         | ASSEGNAZIONE PAR<br>RAC<br>Valori<br>isee                        | ZIALE ALL'ULTI<br>LIVELLO IS<br>GIUNTO IL<br>MASSIMO TR<br>BENEFICIAF<br>22000.00        | MO STUDENTE<br>EE<br>LIVELLO<br>RA I<br>RI)                   | ISEE MINIMO TR<br>BENEFICIARI<br>0.00                        | A             | ISEE M      | ASSIMO TRA GLI<br>IDONEI<br>22000.00                                        |
|                                                         | ASSEGNAZIONE PAR<br>RAC<br>Valori<br>isee<br>RISORSE<br>COMUNALI | ZIALE ALL'ULTI<br>LIVELLO IS<br>MASSIMO TE<br>BENEFICIAE<br>22000.00<br>FABBISO<br>TEORI | MO STUDENTE<br>EE<br>LIVELLO<br>RI)<br>RI)<br>GNO FA<br>CO FA | ISEE MINIMO TR<br>BENEFICIARI<br>0.00<br>BBISOGNO<br>IOPERTO | A I<br>AVANZO | ISEE M      | ASSIMO TRA GLI<br>IDONEI<br>22000.00<br>FABBISOGNO<br>EORICO NON<br>COPERTO |

Fabbisogno teorico = Risorse necessarie per soddisfare tutti gli idonei (studenti aventi diritto)

Fabbisogno coperto = Risorse distribuite ai beneficiari

Avanzo = Quanto residua delle risorse Z a disposizione dei comuni dopo aver soddisfatto i beneficiari

Fabbisogno teorico non coperto = Quanto manca al Comune per soddisfare tutti gli idonei

#### Quindi

- A) nel caso in cui le risorse comunali (il totale risorse Z a disposizione del Comune) non siano sufficienti a coprire il fabbisogno teorico F (Z<F) avremo:
- il fabbisogno coperto uguale alle risorse comunali (quanto siamo riusciti a coprire)
- Azzerato il campo Avanzo
- Fabbisogno teorico non coperto (quanto manca per soddisfare tutti)
   Fabbisogno teorico non coperto = Fabbisogno teorico Risorze comunali
- Messaggio di assegnazione parziale se l'ultimo studente non è completamente finanziato

- B) Nel caso in cui le risorse comunali (il totale risorse Z a disposizione del Comune) siano sufficienti a coprire il fabbisogno teorico F (Z=F) avremo:
- il fabbisogno coperto uguale alle risorse comunali (quanto siamo riusciti a coprire)
- Azzerato il campo Avanzo
- Azzerato il Fabbisogno teorico non coperto

Fabbisogno teorico =Fabbisogno coperto=Risorse comunali

- C) Nel caso in cui le risorse comunali (il totale risorse Z a disposizione del Comune) siano superiori al fabbisogno teorico F (Z>F) avremo:
- il fabbisogno coperto uguale alle fabbisogno teorico (quanto siamo riusciti a coprire)
- nel campo Avanzo avremo la differenza tra le risorse a disposizione del comune Z e il fabbisogno coperto

Avanzo = Z - F

• Azzerato il Fabbisogno teorico non coperto

L'importo medio applicato è la media degli importi applicati per ordine e classe (nel caso in cui si abbiano scaglioni di isee); se invece si ha una classe unica per tutti allora è semplicemente il valore applicato per classe.

Variazione rispetto al valore standard (%) = (importo medio applicato-importo delibera max)/importo delibera max\*100

Si calcola la variazione rispetto all'importo standard (es -30 significa che fatto 100 il valore standard della delibera, si sta applicando un valore inferiore del 30%).

La tabella inoltre ci indica:

- il livello isee raggiunto (il massimo isee registrato tra i beneficiari)
- il livello isee minimo (il minimo isee registrato tra i beneficiari)
- il livello isee massimo tra gli idonei

#### 6) Annotazioni

In questa maschera si troverà un campo note dove gli utenti potranno fornire informazioni e specifiche su quanto inserito nelle precedenti maschere.

#### 7) Stato

I comuni/unioni devono segnalare il termine delle operazioni di inserimento biffando il campo "stato terminato" che si trova in questa maschera. Dopo che è stato attivato il flag terminato, i comuni non potranno più variare quanto inserito (ma possono sempre entrare in consultazione).

Se vi sono gravi errori nella compilazione dei dati richiesti non si potrà attivare il flag terminato.

| a En                                                                              | Regione                                              | Toscana                  |                                 |                                                                           |   |               |
|-----------------------------------------------------------------------------------|------------------------------------------------------|--------------------------|---------------------------------|---------------------------------------------------------------------------|---|---------------|
| Home Regione                                                                      | Cittadini                                            | Imprese Enti e assoc     | iazioni                         |                                                                           |   | ServiziOnline |
| Diritto allo Stud<br>Comune di to                                                 | lio Scolastico<br><mark>est 1 (Esci)</mark>          |                          |                                 | Stato della rilevazione                                                   | ( |               |
| Gestione domande     Importi applicati     Risorse per comu     Elenco domande la | e idonee<br>per comune<br>ne<br>donee e benificiarie | Il comune.<br>del pacchi | /unione ha pr<br>etto scuola pr | ovveduto all'erogazione dei contributi<br>er l'anno scolastico precedente |   |               |
| Annotazioni     Steto                                                             |                                                      | Terminato                |                                 |                                                                           |   |               |
|                                                                                   |                                                      |                          |                                 | Invite                                                                    |   |               |

Sempre in tale maschera si troverà una dichiarazione (vedi linee guida)

"il Comune/Unione ha provveduto all'erogazione dei contributi per il pacchetto scuola per l'anno scolastico precedente"

Biffando tale campo si di dichiara di aver espletato tali operazioni (<mark>deve essere stata approvata almeno</mark> la determina di liquidazione o note di liquidazione).

Attenzione: la mancata biffatura di tale campo comporta la non erogazione del contributo regionale.

Le Province possono consultare quanto inserito dal Comune entrando con la password della Provincia e scegliendo il Comune da visualizzare dal proprio menù.

La Provincia può richiedere al Comune delle modifiche ai dati inseriti riaprendogli la rilevazione anche dopo il 30 settembre (termine ultimo per l'inserimento dei dati da parte dei Comuni). In questo caso la Provincia stessa dovrà togliere il flag terminato per permettere al Comune di poter effettuare le variazioni richieste. Al termine delle operazioni richieste andrà di nuovo biffato il flag terminato.

## Province

#### Dal 1 di ottobre la Provincia:

entra con le proprie credenziali e attraverso la voce "stato" del menù provinciale verifica la situazione dei diversi Comuni/Unioni. Nel caso in cui risultassero ancora dei Comuni che non hanno biffato il flag terminato, la Provincia potrà chiarirne il motivo ed eventualmente chiudere direttamente l'applicativo ai Comuni (agendo sul flag terminato e sul corrispondente tasto AGGIORNA che si trova nel menù "stato") in modo da poter iniziare le proprie operazioni.

#### L'applicativo chiuderà alle province il 31 ottobre prossimo

Per il corretto funzionamento dell'applicativo si ricorda di utilizzare sempre MOZILLA FIREFOX nella versione più aggiornata.

| Home | Regione        | Cittadini | Imprese | Enti e essociazioni                                                                        | ServiziOnline                                                                                       |  |  |  |  |  |
|------|----------------|-----------|---------|--------------------------------------------------------------------------------------------|----------------------------------------------------------------------------------------------------|--|--|--|--|--|
|      | Autenticazione |           |         |                                                                                            | Diritto allo Studio Scolastico                                                                      |  |  |  |  |  |
| Non  | Nome utente:   |           |         | Questa applicazione permette il caricamento e la consultazione delle domande dei cittadini |                                                                                                    |  |  |  |  |  |
|      |                |           |         | idonee ad ottener                                                                          | benefici economici per il <b>Diritte alle Statio Scelastice</b> da parte dei Comuni e delle Unioni. |  |  |  |  |  |
| Pas  | sword:         |           |         | L'accesso è riservato al personale autorizzato provvisto di <b>possword</b> .              |                                                                                                    |  |  |  |  |  |
|      |                |           |         |                                                                                            |                                                                                                    |  |  |  |  |  |
|      | 12000          |           |         |                                                                                            |                                                                                                    |  |  |  |  |  |
|      | Entra          |           |         |                                                                                            |                                                                                                    |  |  |  |  |  |

Ai fini della verifica di corrispondenza tra quanto approvato con gli atti comunali e quanto inserito nell'applicativo, si consiglia alle Province di effettuare i seguenti controlli verifiche:

• Tenendo presente che il problema maggiormente riscontrato è stato nel caricamento del file txt (spesso rimaneva uno spazio o ritorno a capo dopo l'ultimo carattere e quindi non l'applicativo prendeva il file), verificare il numero di record importati nel db (controllare se il file txt inserito corrisponde al numero domande idonee da tabella riassuntiva). • Controllare che gli importi isee siano stati inseriti con la virgola come separatore di decimali (e non il punto).

Sia la determina che il file txt sono visualizzabili dalla maschera "gestione domande idonee" (presente nel menù comunale) con il tasto "visualizza".

#### **Maschere per Provincia**

- 1. Selezione Comune/Unione
- 2. Simulazione importi
- 3. Risorse per Provincia
- 4. Tabella riassuntiva per Provincia
- 5. Annotazioni
- 6. Stato

#### 1) Selezione Comune/Unione

In questa maschera le province troveranno l'elenco dei Comuni o Unioni presenti sul proprio territorio.

Selezionando un Comune sarà possibile entrare, in sola visualizzazione, nelle singole maschere e visualizzare quanto inserito dal Comune.

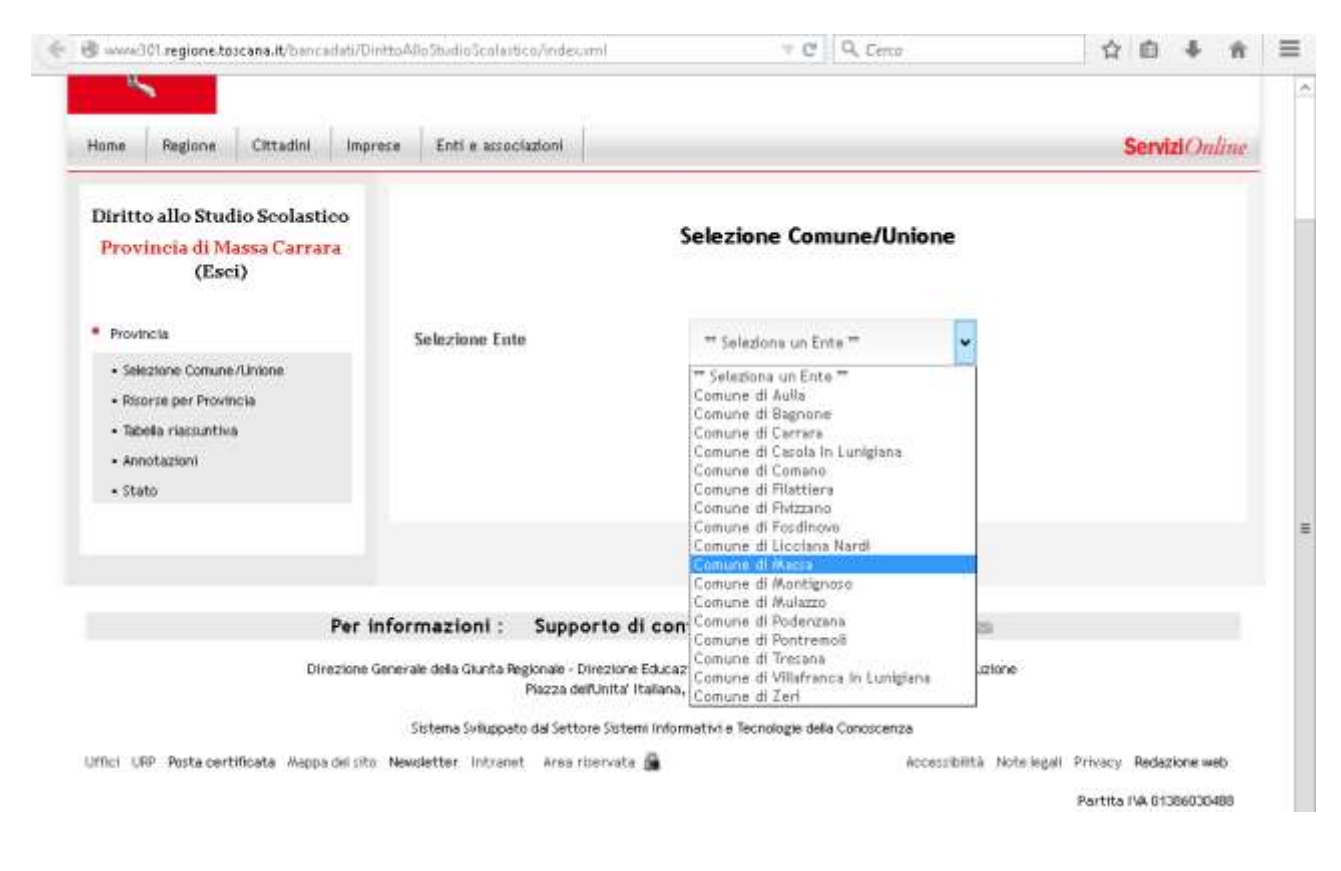

| Home Regione Cittadini Imprese Entile associazioni                                                                | Servizi                                                                                                    | Online                |   |
|----------------------------------------------------------------------------------------------------|----------------------------------------------------------------------------------------------------|-----------------------|---|
| Diritto allo Studio Scolastico<br>Comune di Massa                                                                 | Selezione Comune/Unione                                                                                                    |                       |   |
| Comuni /Umioni                                                                                                    |                                                                                                    |                       |   |
| Documentazione Selezione Ente                                                                                     | Comune di Massa 🖌                                                                                                    |                       |   |
| Importi applicati per comune                                                                                      |                                                                                                    |                       |   |
| Koorse per comune     Eenoo domande klones e benficiarie                                                          |                                                                                                    |                       |   |
| <ul> <li>Tabela riassuntiva</li> </ul>                                                                            |                                                                                                    |                       |   |
| + Annotazioni                                                                                                    |                                                                                                    |                       | = |
| + Stato                                                                                                    |                                                                                                    |                       |   |
| Ritorna Provincia                                                                                                 |                                                                                                    |                       |   |
|                                                                                                    |                                                                                                    |                       |   |
|                                                                                                    |                                                                                                    |                       |   |
| Per informazioni : Suppor                                                                                         | to di contenuti 📾 - Assistenza tecnica 📾                                                                                                    |                       |   |
| Directions Generale data Chinta Bectonale - Dio                                                                   | erione Educatione e Enumatione - Settore Educatione e Istorione                                                                                                    |                       |   |
| Piazza della                                                                                                    | inita' Italiana, 1 - 50123 Firenze                                                                                                    |                       |   |
| Sistema Sviluppato dal Settore                                                                                    | Sistemi Informativi e Tecnologie della Conoscenza                                                                                                    |                       |   |
| and the ward of an end of the second second second second second second second second second second second second | the second second | in and a state of the |   |

A questo punto è quindi possibile per la Provincia vedere quanto inserito dal Comune selezionato nelle varie maschere per poi tornare alla maschera provinciale scegliendo l'opzione "Ritorna provincia".

## 2) Simulazione importi

Questa maschera (il cui schema è simile agli importi inseriti dai Comuni per i vari ordini e classi) consentirà alle Province di effettuare alcune simulazioni per determinare gli importi da consigliare ai Comuni, **ma non** sono previsti effetti diretti sul db.

Per avere i risultati qui presentati dalla simulazione, la Provincia deve (sentiti i comuni competenti) riaprire l'applicativo ai comuni, far modificare loro gli importi applicati e rilanciare le elaborazioni.

| Ordine         | Classe | Numero idonee per<br>provincia | Importo | Risorse necessarie                 |
|----------------|--------|--------------------------------|---------|------------------------------------|
| ıdaria<br>ado  | 1      | Somma                          | ×       | (numero idonei x importi inseriti) |
| Secor<br>I gra | 2      | Somma                          | ×       | (numero idonei x importi inseriti) |

|          | 3 | Somma                       | × | (numero idonei x importi inseriti) |
|----------|---|-----------------------------|---|------------------------------------|
| 0        | 1 | Somma                       | × | (numero idonei x importi inseriti) |
| grado    | 2 | Somma                       | × | (numero idonei x importi inseriti) |
| laria II | 3 | Somma                       | × | (numero idonei x importi inseriti) |
| econc    | 4 | Somma                       | × | (numero idonei x importi inseriti) |
| S        | 5 | Somma                       | × | (numero idonei x importi inseriti) |
|          |   | Totale idonei per provincia |   | Totale fabbisogno teorico simulato |

| Risorse Provinciali<br>Z (Risorse a<br>disposizione della<br>provincia; è la<br>somma delle<br>risorse Z comunali) | Fabbisogno<br>teorico simulato<br>(Risultato dalla<br>tabella qui sopra) | Avanzo<br>(Risorse Z totali<br>meno Fabbisogno<br>teorico simulato) |
|----------------------------------------------------------------------------------------------------|--------------------------------------------------------------------------|---------------------------------------------------------------------|
| ×                                                                                                    | x                                                                        | Valore che può<br>essere positivo o<br>negativo                     |

Quindi

## 1) RISORSE PROVINCIALI Z = FABBISOGNO TEORICO SIMULATO

Significa che se tutti i comuni applicassero gli importi risultanti dalla simulazione per ordine e classe, il numero di idonei e di beneficiari coinciderebbe (in teoria si soddisfano tutti con le compensazioni della provincia sulle risorse R2 tra i vari comuni). Va segnalato però che (sempre in teoria) ci potrà essere il caso in cui R2 non sia sufficiente a far diventare tutti gli idonei beneficiari (questo a causa delle altre risorse **A** o i **residui anno precedente** inserite dai singoli comuni che influenzano il valore Z provinciale).

## 2) RISORSE PROVINCIALI Z > FABBISOGNO TEORICO SIMULATO

Significa che se tutti i comuni applicassero gli importi risultanti dalla simulazione per ordine e classe, gli idonei diventerebbero tutti beneficiari (si soddisfano tutti e sarà sufficiente che la Provincia esegua le compensazioni delle risorse R2 tra i comuni) con un avanzo di risorse.

#### 3) RISORSE PROVINCIALI Z < FABBISOGNO TEORICO SIMULATO

In questo caso se tutti i comuni applicassero gli importi simulati per ordine e classe avremmo il caso di studenti non soddisfatti (mancano risorse, non tutti gli idonei diverrebbero beneficiari).

## 3) Risorse per Provincia

Posso entrare solo le Province per effettuare le operazioni di compensazione delle risorse ove necessario.

I dati qui presentati sono gli stessi inseriti dai singoli Comuni utenti nelle rispettive maschere comunali.

Le risorse comunali aggiuntive(C1), le risorse per comodato (Y) e le risorse residue del pacchetto scuola dell'anno precedente (J1) le può modificare solo il Comune (quindi qui non sono modificabili).

Se necessario va concordata la modifica e riaperto l'applicativo al Comune.

La somma delle risorse regionali (R2 e R3) dei vari comuni di una provincia devono essere uguale al totale attribuito alla provincia per decreto.

#### Attenzione: Inserire le risorse con il punto come separatore di decimali.

#### Attenzione: per il corretto funzionamento dell'applicativo non inserire risorse con valori negativi.

|                                  | Risorse<br>Statali<br>attribuite<br>e non<br>modificabi<br>li <b>(S1</b> ) | Risorse<br>Regiona<br>li<br>attribui<br>te e<br>non<br>modific<br>abili<br>(R1) | Risorse<br>Regiona<br>li <b>(R2</b> )<br>assegna<br>te e<br>modific<br>abili a<br>seguito<br>di<br>istrutto<br>ria<br>provinci<br>ale | Risorse<br>Region<br>ali<br>aggiun<br>tive<br>( <b>R3</b> ) | Risors<br>e per<br>comod<br>ato (Y) | Risorse<br>Provin<br>ciali<br>( <b>P1</b> ) | Residui<br>Statali<br>e/o<br>Regiona<br>li anno<br>preced<br>ente<br>(J1) | Risor<br>se<br>Altre<br>( <b>A1</b> ) | Totale<br>Risorse<br>per<br>Comun<br>e (Z) | Risors<br>e<br>Comu<br>nali<br>( <b>C1</b> ) |
|----------------------------------|----------------------------------------------------------------------------|---------------------------------------------------------------------------------|----------------------------------------------------------------------------------------------------|-------------------------------------------------------------|-------------------------------------|---------------------------------------------|---------------------------------------------------------------------------|---------------------------------------|--------------------------------------------|----------------------------------------------|
| Valore<br>finale<br>Comu<br>ne1  | Da<br>delibera                                                             | Da<br>deliber<br>a                                                              | x                                                                                                    | x                                                           | x                                   | x                                           | x                                                                         | x                                     | Per<br>somma                               | x                                            |
| Valore<br>finale<br>Comu<br>ne2  | Da<br>delibera                                                             | Da<br>deliber<br>a                                                              | x                                                                                                    | x                                                           | x                                   | x                                           | ×                                                                         | x                                     | Per<br>somma                               | ×                                            |
| Valore<br>finale<br>Comu<br>ne N | Da<br>delibera                                                             | Da<br>deliber<br>a                                                              | x                                                                                                    | x                                                           | x                                   | x                                           | x                                                                         | x                                     | Per<br>somma                               | ×                                            |

| Valore | Per   | Per   | Per   | Per  | Per  | Per  | Per   | Per | Per   |  |
|--------|-------|-------|-------|------|------|------|-------|-----|-------|--|
| finale | somma | somma | somma | somm | somm | somm | somma | som | somma |  |
| per    |       |       |       | а    | а    | а    |       | ma  |       |  |
| Provin |       |       |       |      |      |      |       |     |       |  |
| cia    |       |       |       |      |      |      |       |     |       |  |

La Provincia può selezionare il Comune su cui operare cliccando sul nome del comune (visualizzato in rosso); in questo modo vedrà la tabella degli importi applicati dal comune per ordine e classe (più tabelle se importi differenziati per classe di isee); digitando il tasto **AVANTI** si aprirà la tabella con le risorse attribuite al comune, si potranno modificare le risorse regionali (R2), provinciali (P1), A1 (altre risorse), e verificare l'effetto di tali modifiche con il tasto **INVIA**. Il programma rilancerà le elaborazioni per il Comune e mostrerà il nuovo elenco beneficiari (ricalcolato con la variazione delle risorse a disposizione del Comune apportata dalla Provincia); il tasto **RISORSE** in fondo alla pagina consentirà di tornare alla pagina risorse per provincia dove si potrà selezionare un nuovo comune.

#### 4 – Tabella riassuntiva per provincia

Questa tabella è riassuntiva e consente alle province di valutare le diverse situazioni nei comuni.

| Comune      | Valore isee<br>Raggiunto<br>(max tra i<br>beneficiari) | Valore isee<br>minimo<br>(min tra i<br>beneficiari) | Valore<br>isee<br>massimo<br>tra<br>idonei | N°<br>domande<br>idonee | N°<br>beneficiari | Notazione<br>(visualizzare<br>qui se c'è<br>assegnazione<br>parziale) | N°<br>domande<br>non<br>soddisfatte |
|-------------|--------------------------------------------------------|-----------------------------------------------------|--------------------------------------------|-------------------------|-------------------|-----------------------------------------------------------------------|-------------------------------------|
| comune 1    |                                                        |                                                     |                                            |                         |                   |                                                                       |                                     |
| comune2     |                                                        |                                                     |                                            |                         |                   |                                                                       |                                     |
| comune 3    |                                                        |                                                     |                                            |                         |                   |                                                                       |                                     |
| comune 4    |                                                        |                                                     |                                            |                         |                   |                                                                       |                                     |
| comune 5    |                                                        |                                                     |                                            |                         |                   |                                                                       |                                     |
| comune N    |                                                        |                                                     |                                            |                         |                   |                                                                       |                                     |
| Provincia A | media                                                  | media                                               | media                                      | Somma                   | Somma             |                                                                       | Somma                               |

| Comune   | Risorse<br>Comunali Z | Fabbisogno<br>teorico | Fabbisogno<br>coperto | +/- Avanzo | Fabbisogno<br>teorico non<br>coperto |
|----------|-----------------------|-----------------------|-----------------------|------------|--------------------------------------|
| comune 1 |                       |                       |                       |            |                                      |
| comune2  |                       |                       |                       |            |                                      |
| comune 3 |                       |                       |                       |            |                                      |
| comune 4 |                       |                       |                       |            |                                      |
| comune 5 |                       |                       |                       |            |                                      |

| comune N    |       |       |       |       |       |
|-------------|-------|-------|-------|-------|-------|
| Provincia A | Somma | Somma | Somma | Somma | Somma |

#### 5) Annotazioni

In questa maschera si troverà un campo note dove gli utenti (Provincie) potranno fornire informazioni e specifiche su quanto inserito nelle precedenti maschere.

## 6) Stato

A livello provinciale qui si troverà l' elenco con tutti i comuni della provincia con accanto due indicatori:

1) <u>il flag</u> per capire se un comune ha effettuato il caricamento e elaborazione dei dati (e quindi se partecipa alla rilevazione) o no. Nel caso di errato caricamento o di mancata elaborazione dati il flag risulterà non spuntato.

2) il <u>flag terminato</u> (biffato dal comune nella sua maschera) che indica il suo completamento dei lavori.

E' il flag su cui la provincia può operare per riaprire (o chiudere) l'inserimento al Comune anche dopo il **30 settembre** se lo ritiene necessario. La Provinca può mettere (o togliere) il flag terminato del comune e digitare il tasto "**aggiorna**" (che eseguirà l'operazione richiesta).

Infine in fondo alla pagina si troverà il <u>tasto terminato per la Provincia</u> che indicherà il termine delle operazioni effettuate a cura della Provincia. Digitando INVIA la Provincia dichiara di aver terminato i controlli e le eventuali operazioni di compensazione. La Provincia non può terminare se prima non hanno terminato i Comuni del suo territorio. Il programma effettuerà un controllo sulle risorse a fine operazioni (a livello di provincia le risorse Regionali R2 e R3 devono essere uguali a quelle attribuite da decreto) e se errore manderà un messaggio che ne impedirà la chiusura.

Una successiva riapertura dell'applicativo alla Provincia (e di conseguenza ai relativi Comuni) dopo che è stata confermata la chiusura con il tasto terminato potrà essere richiesta (entro la data del 31 ottobre) inviando una mail ad Admin.areeriservate@regione.toscana.it

## Appendice

## A) INDICAZIONI PER ESTRARRE I DATI CONTENUTI NELL'APPLICATIVO DEL DIRITTO ALLO STUDIO SU UN FILE DI <u>OFFICE EXCEL</u>

Selezionare l'area di interesse e copiare l'area cliccando su Copia dal tasto destro del mouse

Se necessario, per selezionare l'area utilizzare i tasti

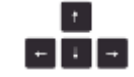

| Home Regione      | Cittadini | Imprese                                 | Enti e associazioni |                         |                   |                            |                 | Servizi Online                   |
|-------------------|-----------|-----------------------------------------|---------------------|-------------------------|-------------------|----------------------------|-----------------|----------------------------------|
| =                 |           |                                         |                     |                         |                   |                            |                 |                                  |
|                   |           |                                         | т                   | abella Rias             | suntiva           |                            |                 |                                  |
| CON METONICA      |           | RE ISEE<br>GUNTO<br>Y TRA L<br>FICIARII | WUNRFISEE           | MATCIND<br>TEA<br>DONEL | DOMONTIC<br>DOMEE | Nº DOWANDE<br>BENEFICIARIE | ASSECTIONATIONE | DOMANTE<br>ACTAL<br>SOCIOISTATTE |
| Comune of text 1  |           | 4718.4                                  | 0.00                | 14718.45                |                   |                            |                 | 3                                |
| Comune di test 2  |           | 27773.58                                | NIN .               | 27778.58                | 1000              |                            |                 | 1                                |
| Ennute of text 3  |           | 2772158                                 | N.78.00             | 27778.56                |                   | E                          | •               | 183                              |
| Provincia di Taut |           | 23425.20                                | 1892.67             | 23425.20                | 523               | 340                        |                 | 183                              |
| COWLINE/UNI       | ONE       | COMU                                    | RSE FAU<br>VALI Z 1 | REISOGNÓ<br>TEORICO     | FABBISO<br>COPER  | GNO AV                     | ANZO TEC        | BBISOGNO<br>JRICO NON<br>OPERTO  |
| Comune di test 1  |           |                                         | 1290.00             | 0.00                    |                   | 0.00                       | 1390.00         | 3.00                             |
| Conune di test 2  |           |                                         | 82050,00            | 46548.00                |                   | 46548.00                   | 35502.00        | 0.00                             |
| Conune d test 3   |           |                                         | 40000-00            | 107676-00               |                   | 40000.00                   | 0.00            | 47876.00                         |

Aprire il file Excel, e dalla sezione Modifica, cliccare su Incolla. Una volta copiati i dati sul foglio Excel, selezionare i numeri di interesse, quindi dalla sezione Modifica cliccare su Trova.

|                    | A+17/1   | 1- 图丰-1   |            | bel ( | * 10 ÷ | 0.0.1.2 | 1 2 3 | # [H] - | 1.00 | < 11 d         | 1.01 | ++- |
|--------------------|----------|-----------|------------|-------|--------|---------|-------|---------|------|----------------|------|-----|
|                    |          |           |            |       |        |         |       |         | 13   | 2.2.           |      | - 4 |
| HE +               | 1 0      | 1 10      | 1 10 1     | 6 1   | 6 1 6  |         |       |         |      | 1.2.7          |      |     |
| Cenwen di toot 1   | 14716-46 | 0.0       | O TAPIEAL  | .01   | 10     | -       | _     |         |      | and the second |      |     |
| There are an and T |          | 1 10      |            | 1100  | 100    |         |       |         |      |                |      |     |
|                    |          |           |            |       | 534    |         |       |         |      |                |      |     |
| Cervane di Ivit II | 37778.58 | HE78.00.0 | 0-27779.50 | 324   | 141    | 169     |       |         |      |                |      |     |
|                    |          |           |            |       |        |         |       |         |      |                |      |     |
| 1 1000330          |          | 100000    |            |       |        |         |       |         |      |                |      |     |
| Provincia di Tati  | 71425,78 | 1897.67   | 2425.38    | 523   | 348    |         |       |         |      | -              |      |     |
|                    |          |           |            |       |        |         |       |         |      |                |      |     |
|                    |          |           |            |       |        |         |       |         |      |                |      |     |
|                    |          |           |            |       |        | _       |       |         |      |                |      |     |
|                    |          |           |            |       |        |         |       |         |      |                |      |     |
|                    |          |           |            |       |        |         |       |         |      |                |      |     |
|                    |          |           |            |       |        |         |       |         |      |                |      |     |
|                    | -        |           |            |       |        |         |       |         |      | -              |      |     |
|                    |          |           |            |       |        |         |       |         |      |                |      |     |
|                    |          |           |            |       |        |         |       |         |      |                |      |     |
|                    |          |           |            |       |        |         |       |         |      |                |      |     |
|                    |          |           |            |       |        | _       |       |         |      |                |      |     |
|                    |          |           | -          |       |        |         |       |         |      |                |      |     |
|                    |          |           |            |       |        |         |       |         |      |                |      |     |
|                    |          |           |            |       |        |         |       |         |      |                |      |     |
|                    |          |           |            |       |        |         |       |         |      |                |      |     |
|                    |          |           |            |       |        |         |       |         |      |                |      |     |
|                    |          |           |            |       |        |         |       |         |      |                |      |     |
|                    |          |           |            |       |        |         |       |         |      |                |      |     |

All'interno della finestra Trova, sezione Sostituisci , digitare il simbolo del punto in Trova e digitare il simbolo della virgola in Sostituisci con. Poi, cliccare su Sostituisci Tutto.

| Trova e sostituisci                                           | ?×   |
|---------------------------------------------------------------|------|
| Irova Sostituisci                                             |      |
| Trov <u>a</u> :                                               | ~    |
| Sostituisci co <u>n</u> : ,                                   | ~    |
| Opzion                                                        | i >> |
| Sostituisci tutto Sostituisci Trova tutti Trova successivo Ch | iudi |

Infine selezionare i numeri e cliccando con il tasto destro, selezionare Formato Celle, quindi cliccare su Numero. Adesso i numeri saranno adeguatamente formattati.

| Microsoft Excel - C   | artel2                       |                  |           |                                                                                                    |                                                                               |
|-----------------------|------------------------------|------------------|-----------|----------------------------------------------------------------------------------------------------|-------------------------------------------------------------------------------|
| Be Modifica Ma        | sualizza (riserisci Figmiato | Strumenti Dati F | igestri e | 1                                                                                                    | Digtam uta davarda. " 🖕 🥑 🗙                                                   |
|                       | A. J                         | 41               | d l       | * 10 + G C 5                                                                                                    | ■「新業業業局限例Nmmを対点」の・A・A・                                                        |
|                       |                              |                  | -         | The second second secon |                                                                               |
| H6                    | 6                            |                  |           |                                                                                                    |                                                                               |
| A                     | B C                          | D                | E         | F G H                                                                                                    | I J K L M N                                                                   |
| 1 Comune di test 1    | 14718.45 0                   | 00 14718.45      | 1         | 91                                                                                                    | 0                                                                             |
| 2 Comune di test 2    | 27778.58 5578.00             | 00 27778.58      | 30        | 4 141                                                                                                    | 983                                                                           |
| 4                     |                              | 20.0000          | 20        | N. 1665 - 1                                                                                                    |                                                                               |
| 5                     |                              | 00405.00         |           | Tada                                                                                                    |                                                                               |
| 7                     | 23423.20 1092.67             | 23423.20         | - 5       | Coole                                                                                                    |                                                                               |
| 8                     |                              |                  | A         | Irepla                                                                                                    |                                                                               |
| 9                     |                              |                  | -         | Incola speciale                                                                                                    |                                                                               |
| 11                    |                              |                  |           | Interiori                                                                                                    |                                                                               |
| 12                    |                              |                  |           | Drice                                                                                                    |                                                                               |
| 13                    |                              |                  | -         | Cancella contana to                                                                                                    | Formato celle 2                                                               |
| 15                    |                              |                  |           | Service contractor                                                                                                    |                                                                               |
| 16                    |                              |                  | 1         | treenso cognenco                                                                                                    | Numero Allineamento Carattere Bordo Motivo Protezione                         |
| 17                    |                              | _                | T         | Etimiato celle                                                                                                    | Administrative Administrative Calactere Boldo Motivo Protezione               |
| 19                    |                              |                  |           | Selectorie da elenco e dacese                                                                                                    | Categoria:                                                                    |
| 20                    |                              |                  |           | Qrea elency                                                                                                    |                                                                               |
| 21                    |                              |                  | 94.       | Collegamento (perticutgale                                                                                                    | Valuta Posizioni decimali: 2                                                  |
| 23                    | -                            |                  | A.        | Çerce                                                                                                    | Contabilità                                                                   |
| 24                    |                              |                  |           |                                                                                                    | Data                                                                          |
| 25                    |                              | -                |           |                                                                                                    | Ora Usa separatore delle migliaia (.)                                         |
| 27                    |                              |                  |           |                                                                                                    | Frazione Numeri negativi:                                                     |
| 28                    |                              |                  |           |                                                                                                    | Scientifico -1234,10                                                          |
| 29                    |                              |                  |           |                                                                                                    | Testo 1234,10                                                                 |
| 31                    |                              |                  |           |                                                                                                    | Speciale -1234,10                                                             |
| 32                    |                              |                  |           |                                                                                                    |                                                                               |
| 33                    | Fonding / Fonding /          |                  |           |                                                                                                    | 10                                                                            |
| Pronto                | CONTRACTOR CONTRACTOR        |                  |           |                                                                                                    |                                                                               |
| Austart C             |                              | No. A. MA        | 1.1       | B                                                                                                    | L'opzione Numero viene utilizzata per la visualizzazione generale dei numeri. |
| and the second second |                              |                  |           | and the second second sec                                                                                                    | Le opzioni Valuta e Contabilità forniscono formattazioni speciali per valori  |
|                       |                              |                  |           |                                                                                                    | monetan.                                                                      |
|                       |                              |                  |           |                                                                                                    |                                                                               |
|                       |                              |                  |           |                                                                                                    |                                                                               |
|                       |                              |                  |           |                                                                                                    | OK Annulla                                                                    |

## B) INDICAZIONI PER ESTRARRE I DATI CONTENUTI NELL'APPLICATIVO DEL DIRITTO ALLO STUDIO SU UN FILE DI OPEN OFFICE CALC

Selezionare l'area di interesse e copiare l'area cliccando su Copia dal tasto destro del mouse

Se necessario, per selezionare l'area utilizzare i tasti

|   | + |   |
|---|---|---|
| + | 1 | - |

| 4952520 | 200000                | anone i   | 12/2/02/201  | People characterization | 1                  |                  |              |               | and the second second         |
|---------|-----------------------|-----------|--------------|-------------------------|--------------------|------------------|--------------|---------------|-------------------------------|
| Home    | Regione               | Cittadini | Imprese      | Enti e associazioni     |                    |                  |              |               | Servizi Chulin                |
| =       |                       |           |              |                         |                    |                  |              |               |                               |
|         |                       |           |              | т                       | abella Rias        | suntiva          |              |               |                               |
|         | N RETURN'S            |           | ORF ISFE     | WI THRE ISEE            | WALCORE MAN        | DOM/NOF          | Nº DOMANDE   | ASSECTATIONE  | DOMANDE                       |
|         | and the second second | - B       | EFICIARI     | BENEFICIARI             | IDONEL             | DONEE            | BENEFICIARIE | PARTIALE      | SODDISFATTI                   |
| Eun     | une di testi 1        |           | 4718.45      | 0.00                    | 14718.45           | 2                |              |               | 1                             |
| Em      | une d test 2          |           | 77778.54     | 100                     | 27778.58           | 1000             |              |               |                               |
| Sin.    | ane di tert 3         |           | 27726.58     | 5.77.00                 | 27778.56           | 224              | m            | •             | 18                            |
| Prov    | incie di Test         |           | 23425.20     | 1892.67                 | 23425.20           | 523              | 340          |               | tE                            |
|         | COWLINE/UP            | NONE      | RISC<br>COMU | XRSE FAE<br>NALI Z T    | 18/SÓGNÓ<br>EORICO | FABBISO<br>COPER | GNO AV       | ANZO TEO<br>C | BISOGNO<br>RICO NON<br>OPERTO |
| Con     | une di test 1         |           |              | 1290.00                 | 0.00               |                  | 0.00         | 1390.00       | 0.00                          |
| Com     | une di test 2         |           |              | 82050,00                | 46548.00           |                  | 46548.00     | 35502.00      | 0.00                          |
| Con     | une di test 3         |           |              | 40000-00                | 87676.00           |                  | 40000.00     | 0.00          | 47876.00                      |
|         |                       |           |              |                         |                    |                  |              |               |                               |

Aprire il file Calc, e dalla sezione Modifica, cliccare su Incolla speciale e selezionare l'opzione Testo non formattato.

| 10         Spectrac Spectrac         23.42         20.42           (1)         Report on Spectrac         Octor         20.42           (2)         Report on Spectrac         Octor         20.42           (2)         Report on Spectrac         Octor         20.42           (2)         Report on Spectrac         Octor         20.42                                                                                                    | 2 × 22.4 |            | 4 - 2 - 2 - A                                                | a e         | **** |    |
|----------------------------------------------------------------------------------------------------|----------|------------|--------------------------------------------------------------|-------------|------|----|
| X tula calas<br>6 (cos calas<br>6) inde calas                                                                                                    | E        | 2 4        | ۴                                                            | 5           |      |    |
| Balana (gra Cales)<br>Balana<br>Defense graneta<br>Defense graneta                                                                                                    |          | Inco       | lla speciale                                                 |             | -9   | 1  |
| Exectagion e del diseaple      Econole      Dimocole      Del      Dimocole      Del      Del |          | Sele<br>Fr | ente: Sorgente s<br>zione<br>xmato HTML<br>Soften fremelie i | condiscluta | Arn. | 4. |
| Ingenes.<br>Free<br>Souther<br>Teams                                                                                                    |          |            |                                                              |             |      |    |
|                                                                                                    |          |            |                                                              |             |      |    |

Una volta copiati i dati sul foglio Calc, selezionare i numeri di interesse, quindi dalla sezione Modifica cliccare su Cerca e Sostituisci.

| William Youakza Disensci Figmato Strumen                                                                                                    | i Dals Reestra 2                                                                                    |                                                                     |                                                               |
|----------------------------------------------------------------------------------------------------|----------------------------------------------------------------------------------------------------|---------------------------------------------------------------------|---------------------------------------------------------------|
| Annulla: Larghezza colonna Otri+Z     Agnicino: Usenici) Otri+V     Bipetr: Larghezza colonna Otri+Mausc+V                                                                                                    | 6.5 用用用用 3.5 项 13.3<br>单 X 6 6 - 4 号 - 6 3 3 3                                                      |                                                                     | O Cento A A                                                   |
| ✓     Lopie     Col+x       Imagine     Col+x       Imagine     Col+x       Imagine     Col+x       Imagine     Col+x       Imagine     Col+x       Imagine     Col+x       Imagine     Col+x       Imagine     A | Valore isee Raggiunto (max tra<br>Valore isee massimo tra idone<br>14718.45<br>27778.58<br>27778.58 | a i bert Valore isee mi<br>N° domande ic<br>0.00<br>0.00<br>5678.00 | nimo<br>lone≠N° domande H<br>14718.45<br>27778.58<br>27778.58 |
| Contracts gocularios                                                                                                    | Construction of the                                                                                 | -22/05/07                                                           |                                                               |
| Brosstagioni e piè di pagina                                                                                                    | Certain ta<br>Deca                                                                                  | antianel .                                                          |                                                               |
| Diniga contenuti Cancella     Binima colle Ctrim-<br>topia     Binima internuzione manuale di pegina                                                                                                    | 1<br>Septiment                                                                                      |                                                                     | Ora Contra                                                    |
| Collegeranti Plug-in psepertup Oppertn                                                                                                    | Disease<br>a Arriga                                                                                 | uata. ⊡Gyle yeave<br>are                                            | Softan                                                        |
|                                                                                                    |                                                                                                    |                                                                     | DvA                                                           |
|                                                                                                    |                                                                                                    |                                                                     |                                                               |

All'interno della finestra Cerca e Sostituisci, digitare il simbolo del punto in Cerca e digitare il simbolo della virgola in Sostituisci con

| Cerca e sostituisci  |                            |
|----------------------|----------------------------|
| C <u>e</u> rca       | <u>C</u> erca              |
|                      | Cerca <u>t</u> utto        |
| ∑ostituisci con      | Sostituisci                |
| ,, I ✓               | Sostituisci t <u>u</u> tto |
| Maggiori opzioni 😴 ? | Chiudi                     |

Cliccare su Maggiori Opzioni, quindi selezionare l'opzione Solo Nella Selezione.

Infine cliccare su Sostituisci Tutto.

| Cerca e sostituisci              |           |         | X                                         |
|----------------------------------|-----------|---------|-------------------------------------------|
| C <u>e</u> rca                   |           | ~       | <u>C</u> erca<br>Cerca <u>t</u> utto      |
| Sostituisci con                  |           | ~       | Sostituisci<br>Sostituisci t <u>u</u> tto |
| Ricerca esa <u>t</u> ta          |           |         |                                           |
| Meno opzioni 🛣                   |           | 2       | <u>C</u> hiudi                            |
| Solo nella selezione             |           |         |                                           |
| Ricerca per simili               |           | <u></u> |                                           |
| Cerca i <u>n</u>                 | Formule   | ~       |                                           |
| Direzione ricerca                |           |         |                                           |
| 🗌 Cerc <u>a</u> in tutti i fogli | Coloratio |         |                                           |

A questo punto i valori saranno adeguatamente formattati, e il programma li riconoscerà come numeri.